## **Online Attendance Certification - Supervisor**

| Step | Action                                                                                                    |
|------|----------------------------------------------------------------------------------------------------|
| 1.   | Outlook is used notify employees that certification is required via email. The employee will certify his/her attendance within PeopleSoft Self-Service.                                                                                                    |
|      | NOTE: Employee Attendance Certification must be completed by the 10th of each month.                                                                                                    |
| 2.   | <ul> <li>The Email notification life cycle is defined as follows:</li> <li>5th of each month - an email notification will be sent to employees requesting that they electronically sign their attendance certification statement.</li> <li>9th of each month – email reminder sent to those that have not yet certified.</li> <li>11th of each month - Supervisors will receive an email notification to certify attendance for each of their direct reports. The email will provide the status of each direct report's certification.</li> </ul> |
|      | NOTE: Supervisor Overrides: In the event that an employee is on extended absence and<br>unable to certify, Supervisors can complete their required certification by providing an<br>override reason (transfer, termination, extended absence, FMLA) and comments<br>explaining the need for the override. When the employee returns s/he will certify<br>attendance for previous months.                                                                                                    |
|      | • <b>14th of each month</b> - Supervisors failing to certify for one or more employees will receive a reminder.                                                                                                    |
|      | NOTE: If the employee and/or supervisor have not certified by the 15th, overdue notices will be sent.                                                                                                    |
|      | <ul> <li>15th of each month - Employees failing to certify receive an Overdue Notice. Their supervisor is also notified that the employee's certification is overdue.</li> <li>20th of each month – Supervisors failing to certify for their direct reports receive an Overdue Notice. Their immediate supervisor also receives a notice.</li> <li>25th of each month – HR is notified of all employees and supervisors who have not certified.</li> </ul>                                                                                        |
| 3.   | On the <b>5th of each month</b> , <b>employees</b> will receive the email displayed here to begin the certification process.                                                                                                    |

| Step | Action                                                                                                    |
|------|----------------------------------------------------------------------------------------------------|
| 4.   | On the <b>11th of each month</b> , <b>Supervisors</b> will receive the email displayed here.                                                                                                    |
|      | Click the Supervisor Certification link.                                                                                                    |
|      | NOTE: If you are using a cellphone, ipad, or other type of mobile device, clicking the<br>link will take you to the remote LSUHSC logon page and the fluid menu. Please see the<br>last page of this document for remote access logon on and fluid menu navigation<br>instructions. |
|      | Supervisor Certification                                                                                                    |
| 5.   | Enter the desired information into the User ID field. Enter "LSUTIGER1".                                                                                                    |
| 6.   | Enter the desired information into the <b>Password</b> field. Enter "GeauxTigers".                                                                                                    |
| 7.   | You can view an employee's absence detail by clicking the View link in the Leave Detail column.                                                                                                    |
|      | Click the Line 1 View link.                                                                                                    |
| 8.   | In this example, the employee had no absence taken during the month.                                                                                                    |
|      | Click the <b>Return</b> button.                                                                                                    |
| 9.   | Click the Line 1 Comments link. Comments                                                                                                    |
| 10.  | Comments, such as the one shown here, are added to the Comments panel to indicate a supervisor override for an employee's attendance certification. Comments should be added when the following conditions occur:                                                                   |
|      | • Employee transfer                                                                                                    |
|      | <ul> <li>Employee termination</li> <li>Employee is on extended absence</li> <li>Employee is on FMLA</li> </ul>                                                                                                    |
| 11.  | Click the Save button.                                                                                                    |
|      | Save                                                                                                    |
| 12.  | Review the certification message located above the Certification History section. By clicking the Submit button, you are attesting that the information provided is correct.                                                                                                    |
| 13.  | You will click the Supervisor Certify checkbox for each employee whose attendance you wish to certify.                                                                                                    |
|      | Click the <b>Supervisor Certify Checkbox</b> option.                                                                                                    |

| Step | Action                                                                                                    |
|------|----------------------------------------------------------------------------------------------------|
| 14.  | Click the <b>Submit</b> button.                                                                                                    |
|      | Submit                                                                                                    |
| 15.  | A confirmation message displays.                                                                                                    |
|      | <ul> <li>Click the Yes button to certify attendance for the displayed employees.</li> <li>Click No to return to the Supervisor Certification panel to make changes.</li> </ul>          |
|      | Click the Ves button                                                                                                    |
|      | Yes                                                                                                    |
| 16   | Click the <b>Home</b> link                                                                                                    |
| 10.  | A Home                                                                                                    |
| 17   | Click the Sign out link                                                                                                    |
| 17.  | Sign out                                                                                                    |
| 10   | Additional Emoil Notifications                                                                                                    |
| 10.  | On the <b>0th of each month</b> amployees will receive the email displayed here as a reminder                                                                                           |
| 19.  | to certify their attendance if they have not already done so.                                                                                                    |
| 20.  | On the <b>14th of each month</b> , <b>Supervisors</b> will receive the email displayed here as a                                                                                        |
|      | reminder to certify attendance for their direct reports.                                                                                                    |
|      | NOTE: Complete steps 4 - 16 to certify direct reports attendance.                                                                                                    |
| 21.  | On the <b>15th of each month</b> , <b>employees</b> who have failed to certify attendance will receive the Overdue Notice displayed here.                                               |
| 22.  | On the <b>20th of each month</b> , <b>Supervisors</b> who have failed to certify attendance for their                                                                                   |
|      | direct reports will receive the Overdue Notice displayed here                                                                                                    |
|      | NOTE: Complete steps 4 - 16 to certify direct reports attendance.                                                                                                    |
| 23.  | On the <b>25th of each month</b> , Human Resource Management (HRM) is notified of <b>all employees and supervisors</b> who have <i>not</i> certified attendance for the indicated month |
| 24.  | Off campus from a cellphone, ipad, or other mobile tablet device:                                                                                                    |
|      |                                                                                                    |
|      | <ol> <li>Login into remote.lsunsc.edu,</li> <li>Click the Employee Self-Service bookmark.</li> </ol>                                                                                    |
|      | <b>3.</b> Login to the LSUHSC network.                                                                                                    |
|      | <b>4.</b> Login to PeopleSoft Self Service<br><b>5.</b> Click or tap the compass icon in the upper right corpor. The NAV has will appear on the                                         |
|      | right side of your screen.                                                                                                    |
|      | 6. Click or tap on the "Classic Home" icon. (NOTE: If the "Classic Home" icon is not                                                                                                    |
|      | <i>immediately visible, scroll the NAV bar up until it appears.)</i><br>7. Navigate to Main Menu > Manager Self Service > Certification (Supervisor).                                   |
|      |                                                                                                    |
| 25.  | This completes <b>Online Attendance Certification - Supervisor</b> .                                                                                                    |
|      | LIG OF FOCEDUFE.                                                                                                    |